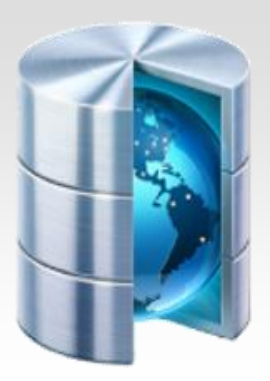

# Podstawy baz danych

# Baza danych Access - zadania

Opracował: Andrzej Nowak

# Zadanie\_1\_Noworodki

Pliki **noworodki.txt** oraz **mamy.txt** zawierają dane o dzieciach i ich matkach.

W pliku **noworodki**.**txt** każdy wiersz zawiera następujące informacje o jednym dziecku, rozdzielone znakami odstępu:

identyfikator, płeć (c - córka, s - syn), imię, data urodzenia, waga [g], wzrost [cm] oraz identyfikator matki.

# Przykład:

1 c Agnieszka 20-lis-1999 2450 48 33

W pliku **mamy**. **txt** każdy wiersz zawiera informacje o jednej kobiecie, rozdzielone znakami odstępu:

identyfikator matki, imię, wiek.

# Przykład:

1 Agata 25

Identyfikator matki z pliku **noworodki**.**txt** odpowiada identyfikatorowi w pliku **mamy**.**txt**.

Wykorzystując dane zawarte w plikach **mamy**.**txt** i **noworodki**.**txt** oraz dostępne narzędzia informatyczne, wykonaj poniższe polecenia.

- a. Podaj imię i wzrost najwyższego chłopca oraz imię i wzrost najwyższej dziewczynki. Uwaga: Jest tylko jeden taki chłopiec i tylko jedna taka dziewczynka.
- b. W którym dniu urodziło się najwięcej dzieci? Podaj datę i liczbę dzieci.
   Uwaga: Jest tylko jeden taki dzień.
- c. Podaj imiona kobiet w wieku poniżej 25 lat, które urodziły dzieci o wadze powyżej 4000 g.
- d. Podaj imiona i daty urodzenia dziewczynek, które odziedziczyły imię po matce.
- e. W pliku noworodki.txt zapisane są informacje o narodzinach bliźniąt. Bliźnięta można rozpoznać po tej samej dacie urodzenia i tym samym identyfikatorze matki. Pamiętaj, że przykładowo Jacek i Agatka oraz Agatka i Jacek to ta sama para. Możesz założyć, że w danych nie ma żadnych trojaczków, czworaczków, itd. Podaj daty, w których urodziły się bliźnięta.

Odpowiedzi zapisz w pliku tekstowym o nazwie odpowiedz.txt

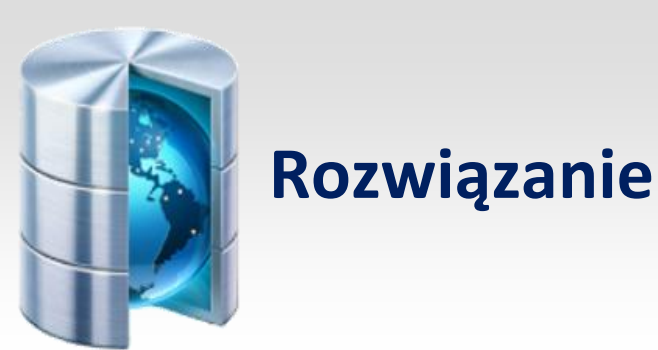

Uruchamiamy MS-Access. W panelu po prawej stronie wybieramy opcję **Utwórz nowy plik...** (jeśli panel jest niewidoczny, to kliknij ikonę nowego pliku na pasku narzędziowym lub wybierz opcję menu **Plik / Nowy...** 

### 📋 Utwórz nowy plik...

Panel startowy wymieni się na panel Nowy plik:

| Nowy plik 👻 🗙                           |
|-----------------------------------------|
| (⊕   ⊕   ▲                              |
| Nowy                                    |
| 🛃 Pusta baza danych                     |
| 🕘 Pusta strona dostępu do danych        |
| 🛃 Projekt używający istniejących danych |
| 🛃 Projekt używający nowych danych       |
| Z istniejącego pliku                    |
| Szablony                                |
| Wyszukaj w trybie online:               |
| Przejdź                                 |
| Szablony w witrynie Office Online       |
| 🚈 Na moim komputerze                    |

Wybierz opcję **Pusta baza danych...**, bazę zapisz na dysku pod wybraną nazwą (u nas jest to mamy\_i\_noworodki). Po tych operacjach pojawi się okienko nawigacyjne bazy danych:

| 📠 mamy_i_noworodki : Baza danych (format pliku programu 📰 🗖 🔀 |                                  |  |  |  |
|---------------------------------------------------------------|----------------------------------|--|--|--|
| 🚰 O <u>t</u> wórz 🕍 Proj                                      | jektuj 🛅 Nowy   🗙   😐 🐩 🧱 🏢      |  |  |  |
| Obiekty                                                       | Utwórz tabelę w widoku projektu  |  |  |  |
| 💷 Tabele                                                      | Utwórz tabelę za pomocą kreatora |  |  |  |
| 🗐 Kwerendy                                                    | Utwórz tabelę, wprowadzając dane |  |  |  |
| Formula                                                       |                                  |  |  |  |
| 📓 Raporty                                                     |                                  |  |  |  |
| 🗎 Strony                                                      |                                  |  |  |  |
| 📿 Makra                                                       |                                  |  |  |  |
| 💐 Moduły                                                      |                                  |  |  |  |
| Grupy                                                         |                                  |  |  |  |
| 📷 Ulubione                                                    |                                  |  |  |  |
|                                                               |                                  |  |  |  |

Okienko to umożliwia nawigację pomiędzy różnymi obiektami bazy danych. W panelu **Obiekty** ustaw **Tabele**, jak na powyższym obrazku. Tabele przechowują dane. W naszym przypadku dane są udostępnione w postaci dwóch plików:

### mamy.txt o strukturze: Id Imię Wiek

Id - jest unikalnym numerem rekordu opisującego matkę. Numer ten przyjmiemy jako klucz podstawowy
 Imię - jest jednowyrazowym tekstem
 Wiek - jest liczbą całkowitą

### noworodki.txt o strukturze: Id Płeć Imię Data Waga Wzrost Matka

Id - jest unikatowym numerem każdego noworodka - pole to przyjmiemy jako klucz podstawowy
 Płeć - zawiera jedną literę: c - córka, s - syn
 Imię - jest jednowyrazowym tekstem
 Data - jest datą urodzenia noworodka w formacie dd-mm-rrrr
 Waga - jest liczbą całkowitą określającą wagę noworodka w gramach
 Wzrost - jest liczbą całkowitą określającą wzrost noworodka w centymetrach
 Matka - jest numerem rekordu matki dziecka z pliku matki.txt

Poszczególne pola w obu plikach są rozdzielone spacjami.

Powyższe dane musimy zaimportować do bazy danych MS-Access. Kliknij u góry okna nawigacyjnego narzędzie **Nowy** lub z menu wybierz opcję **Wstaw / Tabela**. Pojawi się okienko dialogowe wstawiania nowej tabeli:

| Nowa tabela                                                                                | ? 🔀                                                                                       |
|--------------------------------------------------------------------------------------------|-------------------------------------------------------------------------------------------|
| Ten kreator importuje tabele i<br>obiekty z pliku zewnętrznego<br>do bieżącej bazy danych. | Widok arkusza danych<br>Widok projektu<br>Kreator tabel<br>Tabela importu<br>Tabela łączy |

W okienku zaznacz opcję **Tabela importu** i kliknij przycisk **OK**. Pojawi się okienko importowania pliku

| Importowanie                        |                                                           |                                      | × |
|-------------------------------------|-----------------------------------------------------------|--------------------------------------|---|
| Szukaj <u>w</u> :                   | 🛅 Dane_PP                                                 | 🌚 🔹 🔯 🖓 🗙 🔛 🏣 🗸 Narzę <u>d</u> zia 🗸 |   |
| Moje bieżące<br>dokumenty<br>Pulpit | <ul> <li>dane</li> <li>mamy</li> <li>noworodki</li> </ul> |                                      |   |
| Moje dokumenty                      |                                                           |                                      |   |
|                                     | Nazwa nliku:                                              |                                      | 5 |
| Moje miejsca                        | Nozwa paku.                                               | Importuj                             |   |
| sieciowe                            | Pliki <u>t</u> ypu:                                       | Pliki tekstowe Anuluj                |   |

Na spodzie okienka wybierz opcję **Pliki typu: Pliki tekstowe**. Następnie wyszukaj na dysku plik mamy.txt, zaznacz go i kliknij przycisk **Importuj**. Zostanie uruchomiony kreator importu tekstu.

| 🖼 Kreator importu tekstu                                                                                                    | × |
|----------------------------------------------------------------------------------------------------|---|
| Kreator ustalił, że format danych jest "Stała szerokość". Jeżeli tak nie jest, wybierz format,<br>który poprawniej opisuje dane.                                                      |   |
| • Ograniczony - znaki takie, jak przecinek lub tabulator rozdzielają pola                                                                                                    |   |
| O <u>S</u> tała szerokość - pola są wyrównane w kolumnach, między którymi są spacje                                                                                                   |   |
| Przykładowe dane z pliku: I:\LIBS\INFORMATYKA\MATURA\2010\PP\DANE_PP\MAMY.TXT.<br>1 Agata 25<br>2 Agnieszka 33<br>3 Agnieszka 23<br>4 Aleksandra 36<br>5 Aleksandra 19<br>6 Alicia 35 |   |
|                                                                                                    |   |
|                                                                                                    | _ |
| Zaawansowane     Anuluj     < Wstecz     Dalej >     Zakończ                                                                                                    |   |

W okienku tym zaznacz pierwszą opcję **Ograniczony** (poszczególne wiersze tekstu zawierają po trzy pola rozdzielone spacją - nie są wyrównane w kolumnach, dlatego musimy zaznaczyć tę pierwszą opcję) i kliknij przycisk **Dalej**. Okienko zmieni swoją zawartość:

| 🕮 Kreator importu                                  | i tekstu 🔀                                                            |
|----------------------------------------------------|-----------------------------------------------------------------------|
| Jaki ogranicznik oddzie<br>jak wpłynie to na tekst | a pola? Wybierz odpowiedni ogranicznik i w podglądzie poniżej zobacz, |
| Wybierz ogranicznik r                              | ozdzielający pola:                                                    |
| O <u>T</u> abulator O                              | Średnik O Przecinek 💿 Odstęp 🔿 Inny:                                  |
| Pi <u>e</u> rwszy wiersz za                        | wiera nazwy pól Kwalifikator tek <u>s</u> tu: {brak} 🐼                |
|                                                    |                                                                       |
| 1 Agata                                            | 25                                                                    |
| 2 Agnieszka                                        | 33                                                                    |
| 3 Agnieszka                                        | 23                                                                    |
| 4 Aleksandra                                       | 36                                                                    |
| 5 Aleksandra                                       | 19                                                                    |
| 6 Alicja                                           | 35                                                                    |
|                                                    |                                                                       |
|                                                    |                                                                       |
| Zaawansowane                                       | Anuluj < <u>W</u> stecz <u>D</u> alej > Za <u>k</u> ończ              |

Teraz musisz poinformować kreatora jak są rozdzielone pola. W tym celu wybierz opcję **Odstęp**. Wtedy w polu widoku rekordów pojawią się pionowe linie rozdzielające pola rekordów, jak na powyższym obrazku. Kliknij przycisk **Dalej**. Okienko znów zmieni swoją zawartość:

| 🕮 Kreator import         | u tekstu                                              | ×        |
|--------------------------|-------------------------------------------------------|----------|
| Możesz przechowywa       | ć swoje dane w nowej lub w już istniejącej tabeli.    |          |
| Gdzie chcesz przechow    | wywać swoje dane?                                     |          |
| 💿 W <u>n</u> owej tabeli |                                                       |          |
| O W istniejącej tabe     | eli:                                                  |          |
|                          |                                                       |          |
|                          |                                                       |          |
|                          |                                                       |          |
| 1 Agata                  | 25                                                    |          |
| 2 Agnieszka              | 33                                                    |          |
| 3 Agnieszka              | 23                                                    |          |
| 4 Aleksandra             | 36                                                    |          |
| 5 Aleksandra             | 19                                                    |          |
| 6 Alicja                 | 35                                                    | <b>T</b> |
| 4                        |                                                       |          |
|                          |                                                       | <u>.</u> |
| Zaawansowane             | Anuluj < <u>W</u> stecz <u>D</u> alej > Za <u>k</u> o | ńcz      |

Tutaj nic nie zmieniasz - dane mają być wstawione do nowej tabeli. Klikasz przycisk Dalej.

| 🖼 Kreator importu tekstu 🔀                                                                                                    |                                                             |  |  |  |  |
|----------------------------------------------------------------------------------------------------|-------------------------------------------------------------|--|--|--|--|
| Można określić informacje dotyczące każdego importowanego pola. Wybierz pola w obszarze poniżej, Następnie możesz zmienić charakterystykę pola w obszarze 'Opcje pola'. |                                                             |  |  |  |  |
| Opcje pola                                                                                                    |                                                             |  |  |  |  |
| Nazwa pola: Id_ma                                                                                                    | atki <u>Typ danych:</u> Liczba całkowita długa 💉            |  |  |  |  |
| Indeksowany: Tak (E                                                                                                    | Indeksowany: Tak (Bez duplikatów) Nie importuj pola (pomiń) |  |  |  |  |
| 1                                                                                                    |                                                             |  |  |  |  |
| Id Pole2                                                                                                    | Pole3                                                       |  |  |  |  |
| 1 Agata                                                                                                    | 25                                                          |  |  |  |  |
| 2 Agnieszka                                                                                                    | 33                                                          |  |  |  |  |
| 3 Agnieszka                                                                                                    | 23                                                          |  |  |  |  |
| 4 Aleksandra                                                                                                    | 36                                                          |  |  |  |  |
| 5 Aleksandra                                                                                                    | 19                                                          |  |  |  |  |
| 6 Alicja                                                                                                    | 35                                                          |  |  |  |  |
|                                                                                                    | he D                                                        |  |  |  |  |
| Zaawansowane                                                                                                    | Anuluj < <u>W</u> stecz <u>D</u> alej > Za <u>k</u> ończ    |  |  |  |  |

W tym oknie określasz nazwy pól oraz ich typy. Oczywiście nazw nie musisz zmieniać, ale wtedy będziesz musiał pamiętać, co zawiera **Pole1**, **Pole2**, **Pole3**... Lepiej jednak zmień te nazwy. Kolejne pola wybieramy klikając w pokazane kolumny. Zastosuj następujące ustawienia dla kolejnych pól:

| Numer pola | Nazwa pola | Typ danych             | Indeksowany          |
|------------|------------|------------------------|----------------------|
| Pole1      | Id         | Liczba całkowita długa | Tak (Bez duplikatów) |
| Pole2      | Imię       | Tekst                  | Nie                  |
| Pole3      | Wiek       | Liczba całkowita       | Nie                  |

Gdy nazwiesz wszystkie pola, kliknij przycisk Dalej.

| 🗉 Kreator importu tekstu 🛛 🔀                                                                                                    |                                                          |  |  |  |
|----------------------------------------------------------------------------------------------------|----------------------------------------------------------|--|--|--|
| I       XXXX XXX XXX         I       XXXX XXX XXX         I       Id         Id       Id         Image: Second Stawowego       Id |                                                          |  |  |  |
| Id Imię                                                                                                    | Wiek                                                     |  |  |  |
| 1 Agata                                                                                                    | 25                                                       |  |  |  |
| 2 Agnieszka                                                                                                    | 33                                                       |  |  |  |
| 3 Agnieszka                                                                                                    | 23 /                                                     |  |  |  |
| 4 Aleksandra                                                                                                    | 36                                                       |  |  |  |
| 5 Aleksandra                                                                                                    | 19                                                       |  |  |  |
| 6 Alicja                                                                                                    | 35                                                       |  |  |  |
|                                                                                                    |                                                          |  |  |  |
| Zaawansowane                                                                                                    | Anuluj < <u>W</u> stecz <u>D</u> alej > Za <u>k</u> ończ |  |  |  |

W tym okienku określasz pole klucza podstawowego. Wybierz środkową opcję i ustaw pole Id jako klucz podstawowy. Kliknij przycisk **Dalej**.

| 🗉 Kreator importu tekstu 🛛 🕅 |                                                                                                    |   |  |  |
|------------------------------|----------------------------------------------------------------------------------------------------|---|--|--|
|                              | To już wszystkie informacje potrzebne Kreatorowi do<br>zaimportowania danych.<br>Imp <u>o</u> rtuj do tabeli:<br>Mamy<br>Chcę, aby kreator przeanalizował tabelę po<br>zaimportowaniu danych<br>Wyświetl <u>P</u> omoc po zakończeniu pracy Kreatora |   |  |  |
| Zaawansowane                 | Anuluj < <u>W</u> stecz <u>D</u> alej > Za <u>k</u> ończ                                                                                                    | J |  |  |

To już ostatnie okienko kreatora importu tekstu. Możesz tutaj wybrać nazwę dla tworzonej tabeli, jednak proponowana nazwa **Mamy** jest bardzo dobra. Klikasz przycisk Zakończ. Kreator tworzy tabelę **Mamy** i umieszcza ją w bazie danych. Tabela ta pojawi się w oknie nawigacyjnym dla Tabel:

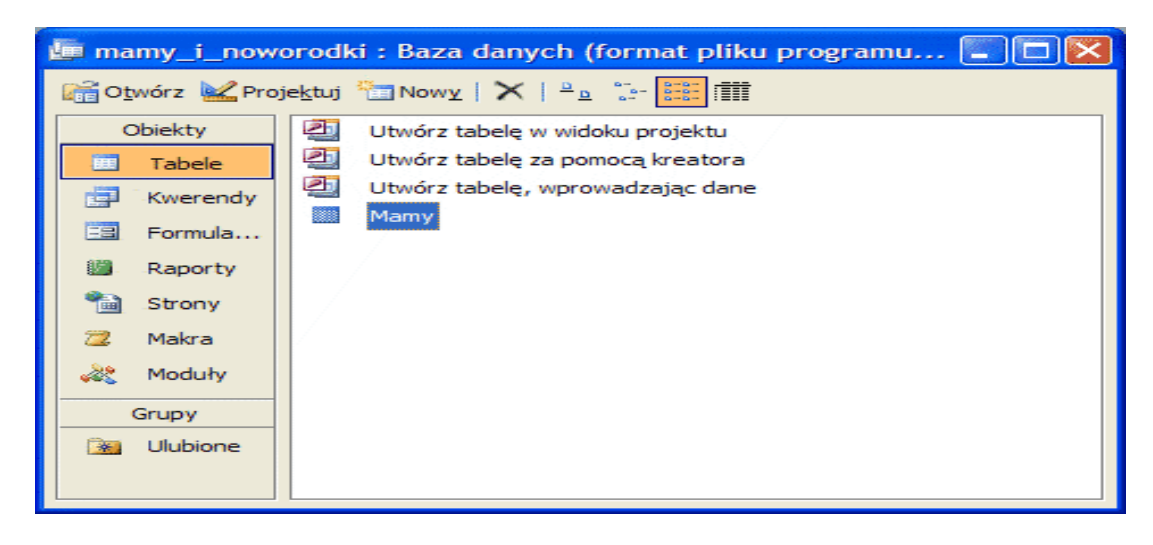

W identyczny sposób postępujemy przy imporcie pliku noworodki.txt. Nazwy i typy pól są tutaj następujące:

| Numer pola | Nazwa pola | Typ danych             | Indeksowany          |
|------------|------------|------------------------|----------------------|
| Pole1      | Id         | Liczba całkowita długa | Tak (Bez duplikatów) |
| Pole2      | Płeć       | Tekst                  | Nie                  |
| Pole3      | Imię       | Tekst                  | Nie                  |
| Pole4      | Data       | Data/Godzina           | Nie                  |
| Pole5      | Waga       | Liczba całkowita       | Nie                  |
| Pole6      | Wzrost     | Liczba całkowita       | Nie                  |
| Pole7      | Matka      | Liczba całkowita długa | Nie                  |

Gdy zakończysz import w bazie danych powinny być dwie tabele: **Mamy** i **Noworodki**. Wybierz tabelę **Noworodki** i kliknij narzędzie:

# <u>k</u> Proje<u>k</u>tuj

Znajduje się ono u góry okienka nawigacyjnego. Przejdziemy do okna projektowania tabeli - jest to konieczne, ponieważ musimy połączyć (określić relację) tabelę Noworodki z tabelą Matki.

|                                       | Noworodki : Tabela                                                                                                    | , bini (staty)<br>Marana a seconda a seconda a seconda a seconda a seconda a seconda a seconda a seconda a seconda<br>Marana a seconda a seconda a seconda a seconda a seconda a seconda a seconda a seconda a seconda a seconda a se |      | × |
|---------------------------------------|----------------------------------------------------------------------------------------------------|----------------------------------------------------------------------------------------------------|------|---|
|                                       | Nazwa pola                                                                                                    | Typ danych                                                                                                    | Opis | ~ |
| Ŷ                                     | Id                                                                                                    | Liczba                                                                                                    |      | 冒 |
|                                       | Płeć                                                                                                    | Tekst                                                                                                    |      | - |
|                                       | Imię                                                                                                    | Tekst                                                                                                    |      |   |
|                                       | Data                                                                                                    | Data/Godzina                                                                                                    |      |   |
|                                       | Waga                                                                                                    | Liczba                                                                                                    |      |   |
|                                       | Wzrost                                                                                                    | Liczba                                                                                                    |      |   |
| ►                                     | Matka                                                                                                    | Liczba                                                                                                    |      |   |
|                                       |                                                                                                    |                                                                                                    |      |   |
|                                       |                                                                                                    |                                                                                                    |      | ~ |
|                                       | We have a set of the set of the s | łaściwości pola                                                                                                    |      |   |
| F F F F F F F F F F F F F F F F F F F | Ogólne Odnośnik<br>Rozmiar pola<br>Format<br>Miejsca dziesiętne<br>Maska wprowadzania<br>Fytuł<br>Wartość domyślna<br>Reguła spr. poprawności<br>Fekst reguły spr. poprawnoś<br>Mymagane<br>Indeksowane<br>Fagi inteligentne                                                                                                    | Liczba całkowita długa<br>Auto<br>Nie<br>Nie                                                                                                    |      |   |

W oknie tym przejdź do pola **Matka**, w kolumnie Typ danych kliknij na strzałkę w dół i z listy wybierz opcję **Kreator odnośników**:

| Wzrost<br>Matka                                                                                | Liczba                                                                                         |
|------------------------------------------------------------------------------------------------|------------------------------------------------------------------------------------------------|
|                                                                                                | Tekst<br>Nota<br>Właść Liczba<br>Data/Godzina                                                  |
| Ogólne Odnośnik<br>Rozmiar pola<br>Format<br>Miejsca dziesiętne<br>Maska wprowadzania<br>Tytuł | Walutowy<br>Autonumerowanie<br>Tak/Nie<br>Obiekt OLE<br>Aut<br>Hiperłącze<br>Kreator odnośnikó |

Pojawi się okienko kreatora odnośników - pole Matka zawiera numer rekordu z tabeli Mamy.

| Kreator odnośników |                                                                                                    |
|--------------------|----------------------------------------------------------------------------------------------------|
|                    | Ten kreator tworzy obiekt: kolumna odnośnika, który wyświetla<br>listę wartości możliwych do wyboru. W jaki sposób kolumna<br>odnośnika ma pobierać wartości?<br>Obiekt kolumna odnośnika ma pobierać wartości z tabeli lub<br>kwerendy<br>O Chcę wpisać żądane przeze mnie wartości |
|                    | Anuluj < Wstecz Dalej > Zakończ                                                                                                    |

# Wybierasz pierwszą opcję i klikasz przycisk Dalej.

| Kreator odnośników |                                                                                                    |
|--------------------|----------------------------------------------------------------------------------------------------|
|                    | Z której tabeli lub kwerendy będą wprowadzane wartości do<br>formantu: kolumna odnośnika?<br>Tabela: Mamy<br>Wyświetł<br><ul> <li>Myświetł</li> <li>Tabele</li> <li>Kwerendy</li> <li>Tabele i kwerendy</li> </ul> |
|                    | Anuluj < <u>W</u> stecz <u>D</u> alej > Za <u>k</u> ończ                                                                                                    |

Klikasz przycisk **Dalej**.

| Kreator odnośników | Które pola zawierają wartości, które mają być umieszczone w<br>formancie kolumna odnośnika? Wybrane pola staną się kolumnami w<br>formancie kolumna odnośnika. |
|--------------------|----------------------------------------------------------------------------------------------------|
| Dostępne pola:     | Zaznaczone pola:                                                                                                    |
| Id<br>Wiek         |                                                                                                    |
|                    | Anuluj < Wstecz Dalej > Zakończ                                                                                                    |

Tutaj kreator pyta o to, co ma się pojawić w polach **Matka** tabeli **Noworodki** zamiast obecnego tam numeru rekordu. Przenieś na prawo pole Imię i kliknij przycisk **Dalej**.

| Kreator odnośników                                                                                    |                                                          |  |  |  |  |  |  |  |  |  |
|----------------------------------------------------------------------------------------------------|----------------------------------------------------------|--|--|--|--|--|--|--|--|--|
| Jakiej kolejności s                                                                                   | Jakiej kolejności sortowania chcesz użyć dla tej listy?  |  |  |  |  |  |  |  |  |  |
| Rekordy można sortować według najwyżej czterech<br>pól, zarówno w porządku rosnącym, jak i malejącym. |                                                          |  |  |  |  |  |  |  |  |  |
| 1                                                                                                    | Rosnąco                                                  |  |  |  |  |  |  |  |  |  |
| 2                                                                                                    | Rosnąco                                                  |  |  |  |  |  |  |  |  |  |
| 3                                                                                                    | Rosnąco                                                  |  |  |  |  |  |  |  |  |  |
| <b>4</b>                                                                                              | Rosnąco                                                  |  |  |  |  |  |  |  |  |  |
|                                                                                                    |                                                          |  |  |  |  |  |  |  |  |  |
|                                                                                                    |                                                          |  |  |  |  |  |  |  |  |  |
|                                                                                                    | Anuluj < <u>W</u> stecz <u>D</u> alej > Za <u>k</u> ończ |  |  |  |  |  |  |  |  |  |

## W tym okienku nic nie musisz ustawiać, po prostu kliknij przycisk Dalej.

| Krea               | ator odnośników                                                                            |                                                                                                    |          |
|--------------------|--------------------------------------------------------------------------------------------|----------------------------------------------------------------------------------------------------|----------|
| Jak                | a ma być szerokość ł                                                                       | olumn w formancie: kolumna odnośnika?                                                                                                    |          |
| Aby<br>miej<br>dop | r dostosować szeroki<br>jsce lub kliknąć dwuk<br>asowanie.<br><u>U</u> kryj kolumnę klucza | ość kolumny, należy przeciągnąć jej prawą krawędź na żądane<br>rotnie lewą krawędź nagłówka kolumny, aby otrzymać optymalne<br>o (zalecane) |          |
|                    | Imię                                                                                       |                                                                                                    | ~        |
|                    | Agata                                                                                      |                                                                                                    | <b>.</b> |
|                    | Agnieszka                                                                                  |                                                                                                    |          |
|                    | Agnieszka                                                                                  |                                                                                                    |          |
|                    | Aleksandra                                                                                 |                                                                                                    |          |
|                    | Aleksandra                                                                                 |                                                                                                    |          |
|                    | Alicja                                                                                     |                                                                                                    |          |
|                    | Alicja                                                                                     |                                                                                                    | ~        |
| ·                  | - 1.                                                                                       |                                                                                                    |          |
| _                  |                                                                                            | Anuluj < <u>W</u> stecz <u>D</u> alej >                                                                                                    | Zakończ  |

Tutaj również nic nie musisz zmieniać, kliknij przycisk **Zakończ** i zamknij okno **Noworodki: Tabela**. Dane są przygotowane. Możesz przeglądnąć utworzone przez kreatory tabele, klikając je dwukrotnie w oknie nawigacyjnym:

| Mamy : Tabela |   |    | Noworodki : Tabela |    |      |           |            |      |
|---------------|---|----|--------------------|----|------|-----------|------------|------|
|               |   | ld | lmię               | ld | Płeć | lmię      | Data       | Waga |
| ►             | + | 1  | Agata              | 1  | с    | Agnieszka | 1999-11-20 | 2450 |
|               | + | 2  | Agnieszka          | 2  | S    | Daniel    | 1999-11-16 | 4100 |
|               | + | 3  | Agnieszka          | 3  | S    | Maciej    | 1999-11-20 | 3350 |
|               | + | 4  | Aleksandra         | 4  | с    | Laura     | 1999-11-17 | 3850 |
|               | + | 5  | Aleksandra         | 5  | S    | Wojciech  | 1999-11-20 | 4200 |
|               | + | 6  | Alicja             | 6  | S    | Sebastian | 1999-11-22 | 3650 |
|               | + | 7  | Alicja             | 7  | S    | Mikołaj   | 1999-11-21 | 3100 |

Teraz przejdziemy do wyszukiwania rekordów w bazie danych wg podpunktów zadania.

# a. Podaj imię i wzrost najwyższego chłopca oraz imię i wzrost najwyższej dziewczynki. Uwaga: Jest tylko jeden taki chłopiec i tylko jedna taka dziewczynka.

Przechodzimy do widoku tabeli Noworodki. Klikamy w kolumnę **Wzrost** i wybieramy narzędzie **Sortuj malejąco** z paska narzędziowego u góry ekranu:

#### Z A V

Spowoduje to posortowanie rekordów w tabeli względem wzrostu dzieci - dzieci najwyższe znajdą się na początku tabeli. Teraz wystarczy odczytać z niej imię oraz wzrost pierwszego chłopca i pierwszej dziewczynki:

|   | ld | Płeć | lmię  | Data       | Waga | Wzrost | Matka  |
|---|----|------|-------|------------|------|--------|--------|
| ► | 51 | S    | Oskar | 1999-11-18 | 3850 | 62     | Halina |
|   | 10 | с    | Maja  | 1999-11-23 | 3950 | 61     | Ewa    |

# a) Oskar 62, Maja 61

# b. W którym dniu urodziło się najwięcej dzieci? Podaj datę i liczbę dzieci.

# Uwaga: Jest tylko jeden taki dzień.

Ten podpunkt wymaga zastosowania kwerendy, czyli zapytania do bazy danych, które w odpowiedzi tworzy tabelę rekordów spełniających zadane w kwerendzie kryteria. Nasza kwerenda ma zliczać rekordy tabeli Noworodki, w których pole Data ma taką samą zawartość. Innymi słowy musimy wyszukać duplikaty wg pola Data. W ten sposób otrzymamy dla każdej daty liczbę urodzonych w tym dniu noworodków.

Przejdź do okna nawigacyjnego bazy danych (tabele możesz zamknąć) i wybierz w lewym pasku Kwerendy:

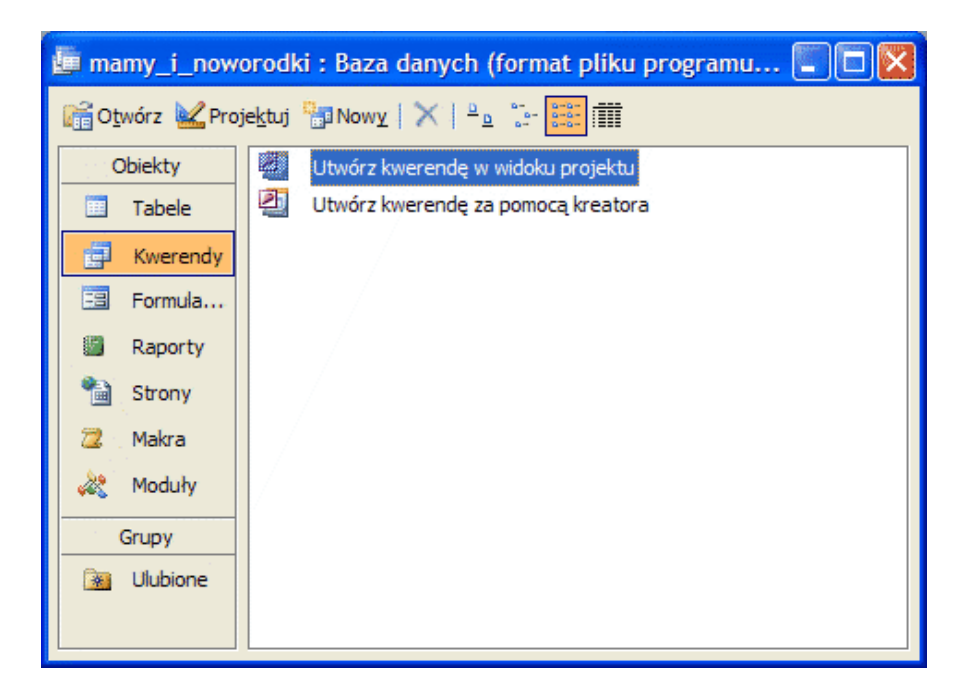

Kliknij u góry okna nawigacyjnego narzędzie Nowy lub wybierz z menu opcję **Wstaw / Kwerenda**. Pojawi się kreator kwerend:

| Nowa kwerenda 🛛 🥐 🔀                                                                                                    |                                                                                                    |  |  |  |  |  |
|----------------------------------------------------------------------------------------------------|----------------------------------------------------------------------------------------------------|--|--|--|--|--|
| 1       XXX XXX         2       XXX XXX         3       XXX XXX         2       XXX XXX         2       XXXX         2 | Widok projektu<br>Kreator prostych kwerend<br>Kreator kwerend krzyżowych<br><u>Kreator kwerend wyszukujących duplikaty</u><br>Kreator kwerend wyszukujących niedopasowane dane |  |  |  |  |  |
|                                                                                                    | OK Anuluj                                                                                                    |  |  |  |  |  |

W okienku kreatora wybierz opcję Kreator kwerend wyszukujących duplikaty i kliknij przycisk OK.

| Kreator kwerend wyszu                                                                                                    | kujących duplikaty                                                                                                    |
|----------------------------------------------------------------------------------------------------|----------------------------------------------------------------------------------------------------|
| 1 KANA KANA KANA<br>2 KANA KANA KANA<br>3 KANA KANA KANA<br>4 KANA KANA KANA<br>2 KANA KANA KANA<br>2 KANA KANA KANA<br>2 KANA KANA KANA | Które tabele lub kwerendy chcesz przeszukać pod względem duplikujących się wartości?         Na przykład, aby znaleźć miasta, w których masz więcej niż jednego klienta, wybierz poniżej tabelę Klienci.         Tabela: Mamy         Tabela: Noworodki         Wyświet         Image: Tabele Image: Kwerendy Comparent Strength         Myświet         Nabele Image: Kwerendy         Image: Tabele Image: Tabele Image: Kwerendy |
|                                                                                                    | Anuluj < Wstecz Dalej > Zakończ                                                                                                    |

W tym okienku musisz wybrać tabelę, w której kwerenda będzie poszukiwała duplikatów - zaznacz tabelę **Noworodki** i kliknij przycisk **Dalej**.

| Kreator kwerend wyszukujących duplikaty                                                                                                    |                                                                                                    |                                                                      |                                                                 |                               |  |  |  |
|----------------------------------------------------------------------------------------------------|----------------------------------------------------------------------------------------------------|----------------------------------------------------------------------|-----------------------------------------------------------------|-------------------------------|--|--|--|
| 1         XXX XXX XXX           2         XXX XXX XXX           3         XXX XXX XXX           2         XXX XXX XXX           4         XXX XXX XXX | Które pola mogą zawier<br>Na przykład, jeśli szuka<br>należy tu wybrać pola N<br>Dostępne pola:<br>Id<br>Płeć<br>Imię<br>Waga<br>Wzrost<br>Matka | ać duplikujące się info<br>sz miast, w których m<br>Alasto i Region. | ormacje?<br>nasz więcej niż jedne<br>Pola ze zduplikowa<br>Data | ego klienta,<br>ną wartością: |  |  |  |
|                                                                                                    | Anulu                                                                                                    | j < <u>W</u> stecz                                                   |                                                                 | Zakończ                       |  |  |  |

Teraz musisz wskazać kreatorowi pole, które może zawierać duplikaty. Polem tym jest oczywiście **Data**. Przenieś to pole na prawą stronę i kliknij przycisk **Zakończ**. Kwerenda zostanie automatycznie uruchomiona i otrzymasz w wyniku tabelę z dwoma kolumnami: datą oraz liczbą powtórzeń tej daty. Kliknij w kolumnę z liczbą powtórzeń i posortuj ją malejąco:

|   | Data Pole  | LiczbaPowtórze |
|---|------------|----------------|
| ► | 1999-11-20 | 23             |
|   | 1999-11-17 | 17             |
|   | 1999-11-18 | 17             |
|   | 1999-11-22 | 14             |
|   | 1999-11-19 | 13             |
|   | 1999-11-21 | 13             |
|   | 1999-11-23 | 11             |
|   | 1999-11-16 | 10             |
|   | 1999-12-11 | 7              |
|   | 1999-12-09 | 7              |
|   | 1999-12-10 | 5              |
|   | 1999-11-11 | 5              |

Z pierwszego wiersza tej tabeli odczytujesz odpowiedź:

### b) 1999-11-20 23

c. Podaj imiona kobiet w wieku poniżej 25 lat, które urodziły dzieci o wadze powyżej 4000 g.

Przejdź do okienka nawigacyjnego bazy danych, wybierz z lewego panelu **Kwerendy** i kliknij w narzędzie **Nowy**. W okienku kreatora kwerend wybierz opcję **Kreator prostych kwerend** i kliknij przycisk **OK**.

| Kreator prostych kwerend                             |                                                                                                 |
|------------------------------------------------------|-------------------------------------------------------------------------------------------------|
|                                                      | Jakie pola mają być umieszczone w kwerendzie?<br>Możesz wybrać spośród kilku tabel lub kwerend. |
| Tabele/kwerendy                                      |                                                                                                 |
| Tabela: Noworodki                                    |                                                                                                 |
| Do <u>s</u> tępne pola:                              | Zaznaczone pola:                                                                                |
| Id<br>Płeć<br>Imię<br>Data<br><b>Wzrost</b><br>Matka | Imię       Wiek       Waga                                                                      |
|                                                      | Anuluj < Wstecz Dalej > Zakończ                                                                 |

Z tabeli Mamy przenieś do zaznaczonych pół Imię i Wiek. Z tabeli Noworodki przenieś pole Waga. Kliknij przycisk Zakończ. MS-Access uruchomi kwerendę i pokaże nam wszystkie mamy wraz z ich wiekiem oraz wagą urodzonych dzieci. Wybór ten musimy zawęzić do warunków podanych w zadaniu. Kliknij na pasku narzędziowym narzędzie:

- 🔛

Widok tabeli zostanie przełączony na widok projektu kwerendy.

| Mamy Kwe                                                   | renda : Kwere | nda wybierająca                                |                            |   |
|------------------------------------------------------------|---------------|------------------------------------------------|----------------------------|---|
| Mamy<br>*<br>Id<br>Imię<br>Wiek                            |               | Noworodki<br>* A<br>Id<br>Płeć<br>Imię<br>Data |                            | ~ |
| Pole:<br>Tabela:<br>Sortuj:<br>Pokaž:<br>Kryteria:<br>lub: | Imię<br>Mamy  | Wiek<br>Mamy<br><25                            | Waga<br>Noworodki<br>>4000 |   |

W kolumnach pól Wiek i Waga kasujemy opcję Pokaż - w tabeli wynikowej kwerendy pola te nie będą pokazywane - w zadaniu chodzi jedynie o imiona matek. W kolumnie Wiek dodajemy kryterium <25, a w kolumnie Waga dodajemy kryterium >4000. Uruchamiamy kwerendę za pomocą narzędzia Uruchom:

## <u>.</u>

Wynikowa tabel kwerendy będzie zawierała jedynie imiona kobiet, które spełniają zadane kryteria:

|   | Imię    |  |  |
|---|---------|--|--|
| • | Barbara |  |  |
|   | Maria   |  |  |
|   | Marzena |  |  |
|   | Eliza   |  |  |
|   | Janina  |  |  |
|   | Paulina |  |  |
| * |         |  |  |

### c) Barbara, Maria, Marzena, Eliza, Janina, Paulina

# d. Podaj imiona i daty urodzenia dziewczynek, które odziedziczyły imię po matce.

Postępujemy podobnie jak w punkcie c). Wybieramy **kreator prostych kwerend**, do zapytania przenosimy z tabeli **Noworodki** pola **Imię** i **Data**. Kończymy pracę kreatora i przełączamy się w kwerendzie z widoku tabeli na widok projektu:

| 🚽 Córki z imionami po matkach : Kwe 🔳 🗖 🔯                  |                               |                                   |                                        |                   |  |
|------------------------------------------------------------|-------------------------------|-----------------------------------|----------------------------------------|-------------------|--|
| Mamy<br>*<br>Id<br>Imię<br>Wiek                            |                               |                                   | Nov<br>*<br>Id<br>Płeć<br>Imię<br>Data | vorodki           |  |
| Pole:<br>Tabela:<br>Sortuj:<br>Pokaž:<br>Kryteria:<br>lub: | Noworod<br>Noworod<br>[Mamy]. | ki_Imię:  <br> ki<br> V<br>[Imię] | Im                                     | Data<br>Noworodki |  |

W kolumnie pole dodajemy kryterium [Mamy].[Imię], które powoduje wybieranie rekordów z imieniem dziecka takim samym jak imię jego matki. Uruchamiamy kwerendę i otrzymujemy wynik jej pracy:

|   | Noworodki_Imię | Data       |
|---|----------------|------------|
| ▼ | Anna           | 1999-11-21 |
|   | Wiktoria       | 1999-11-20 |
| * |                |            |

d) Anna 199-11-21, Wiktoria 1999-11-20

e. W pliku noworodki.txt zapisane są informacje o narodzinach bliźniąt. Bliźnięta można rozpoznać po tej samej dacie urodzenia i tym samym identyfikatorze matki. Pamiętaj, że przykładowo Jacek i Agatka oraz Agatka i Jacek to ta sama para. Możesz założyć, że w danych nie ma żadnych trojaczków, czworaczków, itd. Podaj daty, w których urodziły się bliźnięta.

Tutaj ponownie wykorzystujemy kreator kwerend wyszukujących duplikaty:

| Nowa kwerenda                                                                                                    | ? 🔀                                                                                                    |
|----------------------------------------------------------------------------------------------------|----------------------------------------------------------------------------------------------------|
| 1       XXXX XXXX         2       XXXX XXXX         2       XXXXXXX         2 <th>Widok projektu<br/>Kreator prostych kwerend<br/>Kreator kwerend krzyżowych<br/><u>Kreator kwerend wyszukujących duplikaty</u><br/>Kreator kwerend wyszukujących niedopasowane dane</th> | Widok projektu<br>Kreator prostych kwerend<br>Kreator kwerend krzyżowych<br><u>Kreator kwerend wyszukujących duplikaty</u><br>Kreator kwerend wyszukujących niedopasowane dane |
|                                                                                                    | OK Anuluj                                                                                                    |

# Do kwerendy wybieramy tabelę Noworodki i jej pola Data i Matka:

| Kreator kwerend v | wyszukujących duplikaty<br>Które pola mogą zawierać dupliki<br>Na przykład, jeśli szukasz miast,<br>należy tu wybrać pola Miasto i R | ujące się informacje?<br>w których masz więcej niż jednego klienta,<br>egion. |
|-------------------|----------------------------------------------------------------------------------------------------|-------------------------------------------------------------------------------|
|                   | Dostępne pola:<br>Id<br>Płeć<br>Imię<br>Waga<br>Wzrost                                                                               | Pola ze zduplikowaną wartością:          Data         Matka         <         |
|                   | Anuluj                                                                                                    | < <u>W</u> stecz <u>D</u> alej > Za <u>k</u> ończ                             |

# Po uruchomieniu przechodzimy w widok projektu:

| 🚽 Znajdź du                              | 📱 Znajdź duplikaty dla: Noworodki : Kwerenda wybierająca 🔹 🔲 🗖 🔀 |                   |                    |               |               |           |
|------------------------------------------|------------------------------------------------------------------|-------------------|--------------------|---------------|---------------|-----------|
| Nowor<br>*<br>Id<br>Płeć<br>Imię<br>Data | odki                                                             |                   |                    |               |               |           |
|                                          |                                                                  |                   | 1                  | 1             | 1             |           |
| Pole:                                    | Data Pole: Data                                                  | Matka Pole: Matka | LiczbaPowtórzeń: D | Data          | Matka         | Matka     |
| Tabela:                                  | Noworodki                                                        | Noworodki         | Noworodki          | Noworodki     | Noworodki     | Noworodki |
| Podsumowanie:                            | Pierwszy                                                         | Pierwszy          | Policz             | Grupuj według | Grupuj według | Policz    |
| Sortuj:                                  |                                                                  |                   |                    |               |               |           |
| Pokaż:                                   | ×                                                                |                   |                    |               |               |           |
| Kryteria:                                |                                                                  |                   | >1                 |               |               | >1        |
| lub:                                     |                                                                  |                   |                    |               |               |           |
|                                          |                                                                  |                   |                    |               |               |           |
|                                          |                                                                  |                   |                    |               |               |           |
|                                          |                                                                  |                   |                    |               |               |           |
|                                          |                                                                  |                   |                    |               |               |           |
|                                          |                                                                  |                   |                    |               |               |           |
|                                          |                                                                  |                   |                    |               |               |           |
|                                          |                                                                  |                   |                    |               |               |           |
|                                          |                                                                  |                   |                    |               |               | 2         |
|                                          |                                                                  |                   |                    |               |               |           |

Pozostawiamy opcję Pokaż tylko w pierwszej kolumnie. Jeśli teraz uruchomimy kwerendę, to tabela wynikowa będzie zawierała jedynie daty narodzin bliźniąt:

|   | Data Pole  |
|---|------------|
| ◄ | 1999-11-19 |
|   | 1999-11-21 |
|   | 1999-11-22 |
|   | 1999-11-23 |
|   | 1999-12-09 |
|   | 1999-12-12 |

# e) 1999-11-19, 1999-11-21, 1999-11-22, 1999-11-23, 1999-12-09, 1999-12-12

Podsumowując, w pliku odpowiedzi umieszczamy:

- a) Oskar 62, Maja 61
- b) 1999-11-20 23
- c) Barbara, Maria, Marzena, Eliza, Janina, Paulina
- d) Anna 199-11-21, Wiktoria 1999-11-20
- e) 1999-11-19, 1999-11-21, 1999-11-22, 1999-11-23, 1999-12-09, 1999-12-12